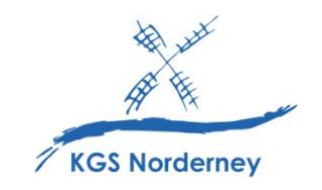

Stand: 29. Januar 2024

## Nutzung der eBooks in den Verlags-Apps

(Tutorial Nutzung der BiBox-App: <u>https://info.bildungslogin.de/dienste/tutorials</u>) (Tutorial Nutzung der Cornelsen Lernen-App: <u>https://info.bildungslogin.de/dienste/tutorials</u>) (Tutorial Nutzung der Klett Lernen-App: <u>https://info.bildungslogin.de/dienste/tutorials</u>)

<u>Achtung</u>: Bevor die digitalen Schulbücher auch in den Verlags-Apps genutzt werden können, müssen Sie zuerst einmal im Medienregal BILDUNGSLOGIN geöffnet worden sein!

1. Öffnen Sie die Verlags-App BiBox, Cornelsen Lernen oder Klett Lernen auf Ihrem iPad.

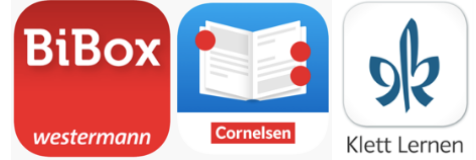

2. Klicken Sie in der BiBox-App und der Cornelsen Lernen-App auf Anmelden.

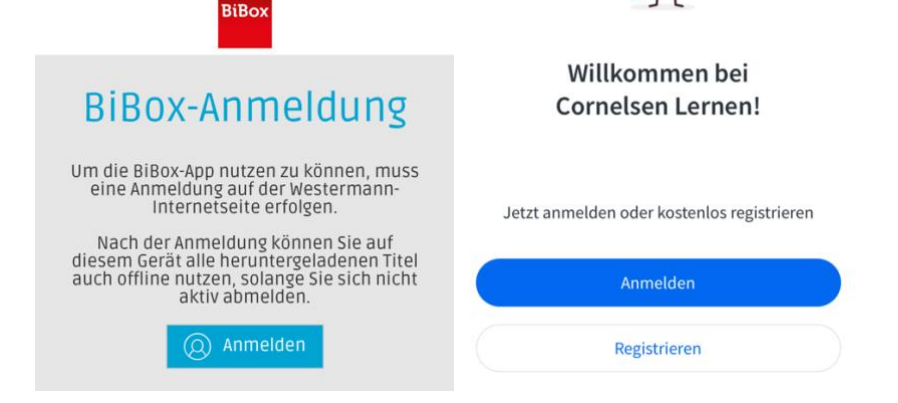

3. Nur in der Cornelsen Lernen-App: Klicken Sie auf Über die Schule anmelden.

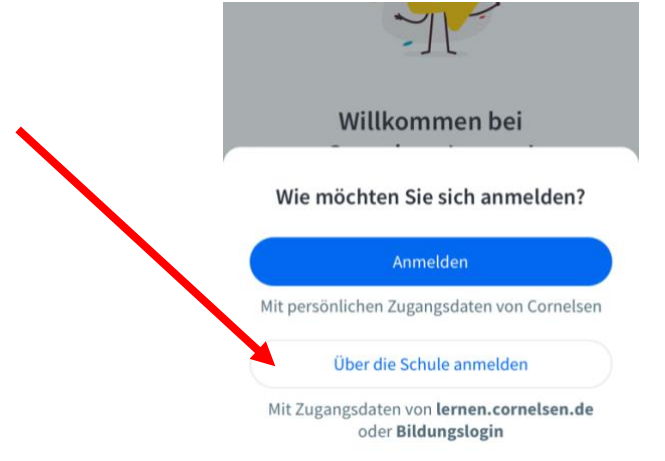

4. Wählen Sie die Optionen Bildungslogin aus.

| 11:12<br>ull 😤 🔳                                   | 12:05I LTE .                                                                              |                                              |
|----------------------------------------------------|-------------------------------------------------------------------------------------------|----------------------------------------------|
| one   mein.westermann.de AA (                      | ²← Anmelden                                                                               | <mark>9∥ <sup>Klett</sup> ≡</mark>           |
| Anmeldung bei Westermann                           |                                                                                           | rnst Klett Verlag - Login                    |
| Benutzername                                       | Über die Schule anmelden                                                                  | Strett                                       |
| Kennwort                                           | C Lernen.Cornelsen →                                                                      | Anmelden<br>E-Mail-Adresse oder Benutzername |
| Schul-ID für Schüler/-innen                        | Mit den Zugangsdaten, die Sie von Ihrer Schule über<br>lemen.cornelsen.de erhalten haben. | Passwort                                     |
| Anmelden                                           | Bildungslogin                                                                             | Passwort vergessen?                          |
| Abbrechen<br>Benutzername oder Kennwort vergessen? | Mit den Zugangsdaten vom Bildungslogin.                                                   | Anmelden                                     |
|                                                    |                                                                                           | Anmelden mit                                 |

5. Wählen Sie nun die Option IServ aus.

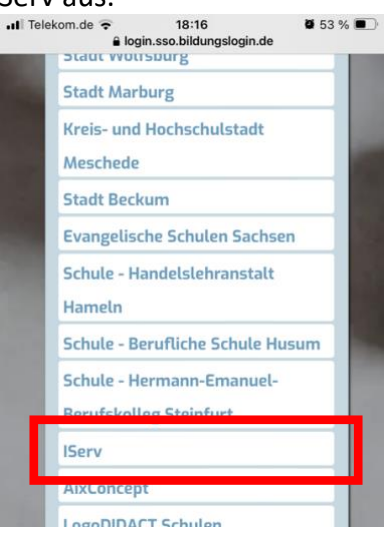

6. Geben Sie für die Adresse des Servers kgs-norderney.de ein.

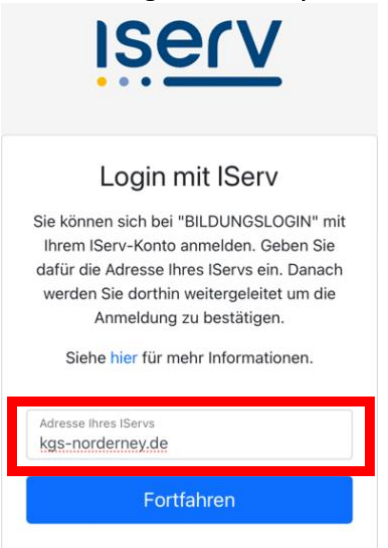

7. Melden Sie sich mit Ihren IServ-Anmeldedaten (vorname.nachname + Passwort) an.

| KGS Norderney                        |
|--------------------------------------|
| In der IServ-App fortfahren     oder |
| IServ-Anmeldung                      |
| max.mustermann                       |
| •••••                                |
| → Anmelden Angemeldet bleiben        |
| Passwort vergessen? Hilfe            |

8. Legitimieren Sie den Zugriff von BILDUNGSLOGIN auf Ihren IServ-Account.

| 7 FILS Mordornov                                                                                                    |
|----------------------------------------------------------------------------------------------------|
| BILDUNGSLOGIN möchte auf<br>Ihren Account zugreifen                                                                                                    |
| <ul> <li>BILDUNGSLOGIN den Zugriff auf Ihren Account und folgende Berechtigungen gewähren:</li> <li>Bei login.iserv.eu mit Ihrem kgs-norderney.de-IServ-Account einloggen</li> <li>Auslesen Ihrer Rollen</li> <li>Ihre Profilinformationen, wie Name und Avatar, lesen</li> <li>Auslesen Ihrer E-Mail-Adresse</li> </ul> |
|                                                                                                    |

9. Um die eBooks künftig (auch offline) nutzen zu können, müssen sie nun einmalig heruntergeladen werden.

| (11:13)                                                 | 12:06                                  |                                                | atl LTE 💽    | 14:28                                             | al 🗢 📭                                     |
|---------------------------------------------------------|----------------------------------------|------------------------------------------------|--------------|---------------------------------------------------|--------------------------------------------|
| BiBox                                                   | പ്                                     | Cornelsen Lernen                               | $\Leftarrow$ | DR Klett                                          | ິ ະ ≡                                      |
| filter nach fitel oder /58/                             | Bibliothek                             | ≣‡                                             |              | nzeige: Offline verfügbar<br>leu                  | Alle A-Z Zuletzt genutzt                   |
| IT-Berufe<br>Wirtschafts- und Gesch<br>978-314-225425-5 | access                                 | Access<br>Allgemeine Ausgabe :<br>5. Schuljahr | Neu 000      | Green Line 1<br>Bundesaurgab<br>eBoak (Elarelitze | ne ab 2014<br>ne za 570 512 654210 8 und 9 |
|                                                         | E-Book wird gelade<br>524 kB von 72 MB | en                                             | ×            |                                                   | i                                          |
|                                                         |                                        |                                                |              |                                                   |                                            |

<u>Hinweis</u>: Zur Anmeldung in den Verlags-Apps ist eine Internetverbindung notwendig. Daher wird empfohlen, die Apps ohne Abmeldung zu verlassen und zu schließen.